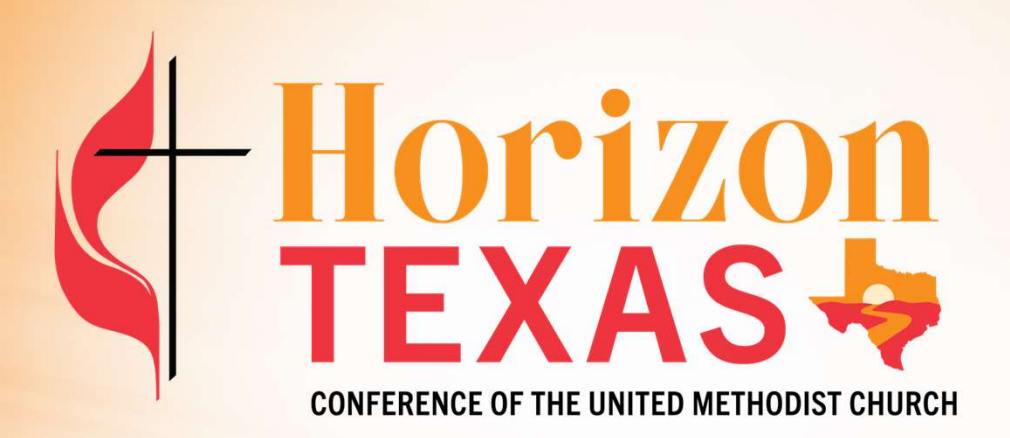

#### **Connections Training Agenda**

- What is Connections?
- Why do we use it?
- Logging in and navigating Connections
- Filling out and submitting a Compensation Report

## What is Connections?

- Online web portal for the local church
- Currently used for submitting Compensation Reports, Rosters, and year-end forms
- Connections is built on HTC's Salesforce database

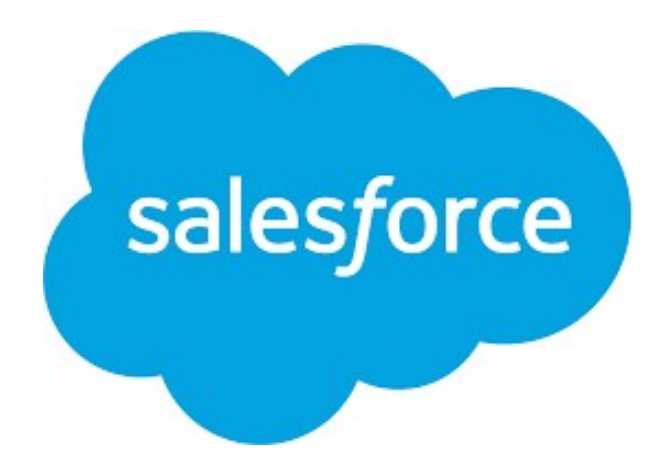

## Why NTC Connections?

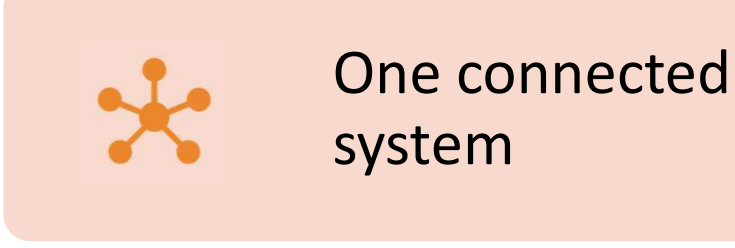

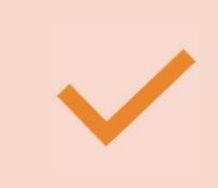

Provides new functionality

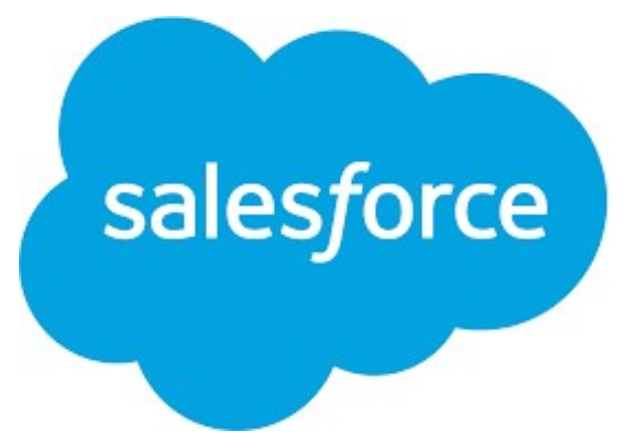

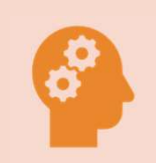

Foundation for future enhancements

#### **Connections Usernames**

- Usernames are unique to Connections and aren't used on any other system
- Usernames are in the form of an email address
- Usernames are <u>not</u> your email address

## **Types of Connections Usernames**

- Church Admin
- Clergy
- SPRC

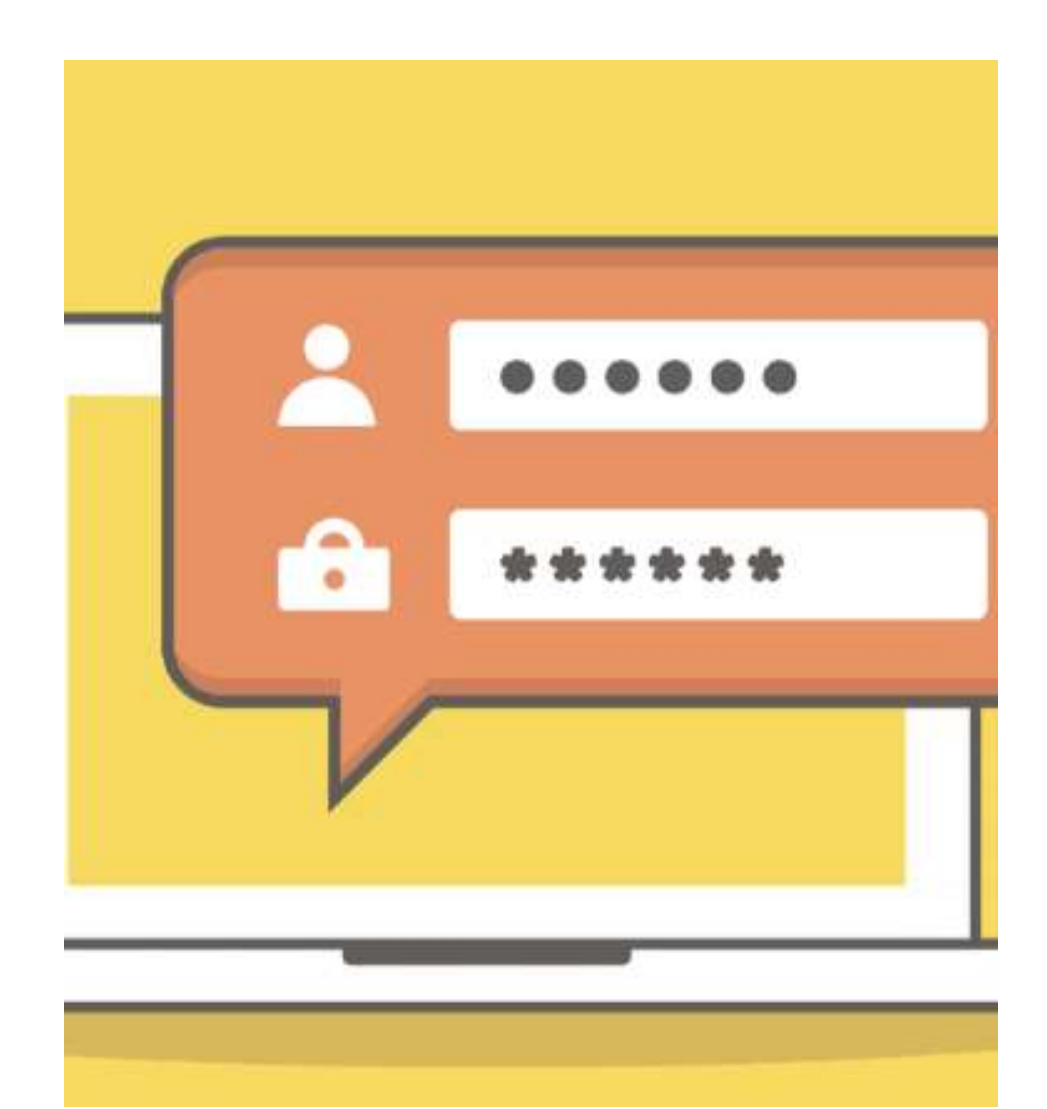

#### **Church Admin Usernames**

- To ensure all Connections Usernames are unique, church admin Usernames begin with the church's unique GCFA number
- ALL Connections Usernames end in *@ntcconnections.org*
- Example: 123456@ntcconnections.org

# **Clergy Usernames**

- Begin with preferred first name, last name, and birth year
- ALL Connections Usernames end in *@ntcconnections.org*
- Example: bobjones1975@ntcconnections.org

#### What about my email address?

- Your email address is <u>associated</u> with the Username
- All password reset emails will be sent to the email address <u>associated</u> with the Username
- All communication to church admin users will be sent to the email address <u>associated</u> with the Username

### What if I change my email address?

 Church Admins – until the Conference-wide rollout this Summer/Fall, email <u>ntcconnections@ntcumc.org</u> and we will change the email address for you.

 Clergy – If you notify the Conference office of a new primary email address, the email address linked to your Connections Username will be changed automatically.

#### **Connections Passwords**

- Please do not reuse passwords from other systems
- Please keep your passwords in a safe place for reference
- Passwords are casesensitive

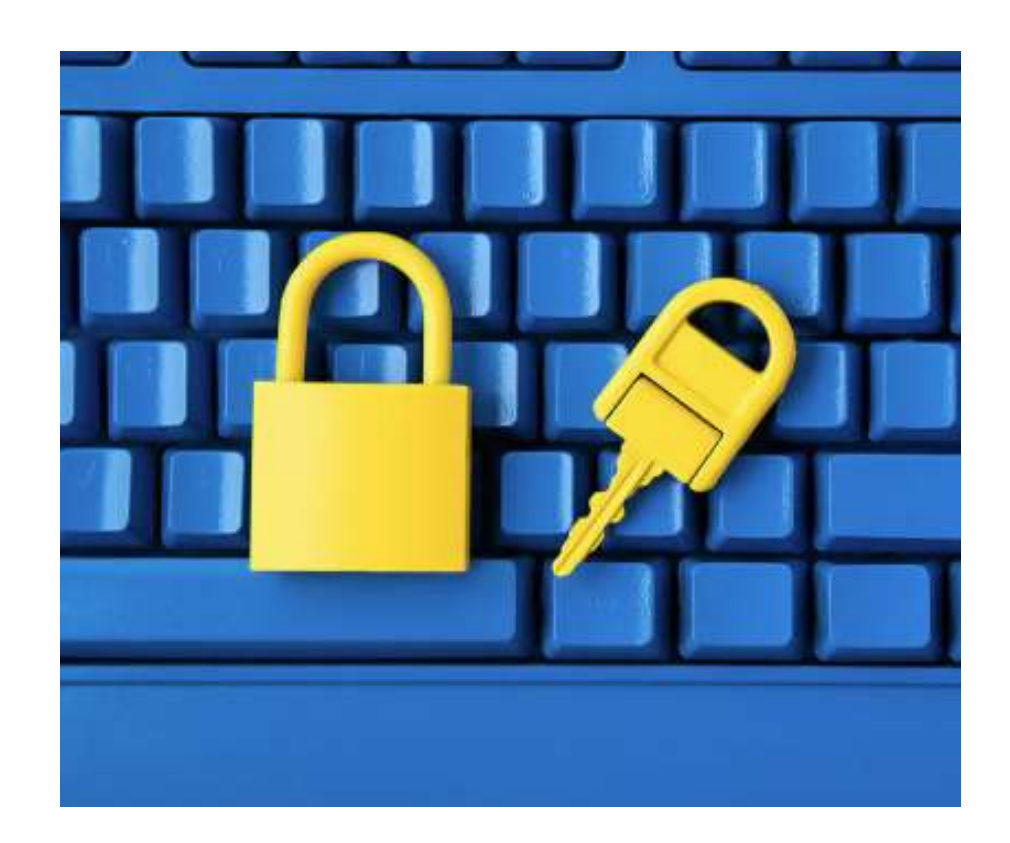

### **Connections Passwords**

Include at least

- 8 characters
- 1 letter
- 1 number
- 1 special character

Type the password, confirm the password, and click "Change Password"

| Thange Your Password                        |
|---------------------------------------------|
|                                             |
| new password for                            |
| ections@ntcumc.org. Make sure to include at |
|                                             |
| 8 characters                                |
| 1 letter                                    |
| 1 number                                    |
| 1 special character 👔                       |
| assword                                     |
|                                             |
| m New Password                              |
| <del></del>                                 |
| Change Password                             |
|                                             |
|                                             |

# **Logging in to Connections**

- Go to <u>https://ntcumc.my.site.com</u>
- Enter your Username
- Enter your password
- Click "Log in"

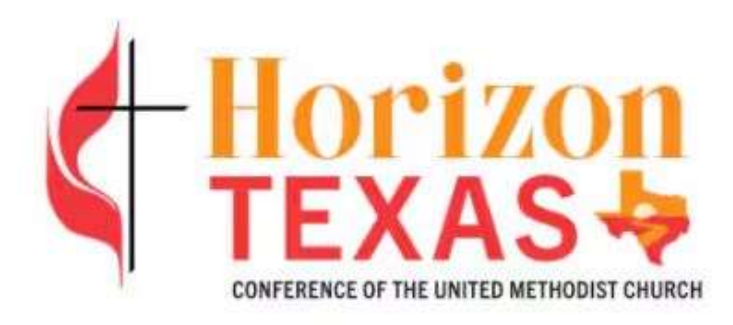

- \*\* All Usernames end in @ntcconnections.org
- 💄 Username
- Password

Log in

Click here to set or reset your password

### What if I forget my password?

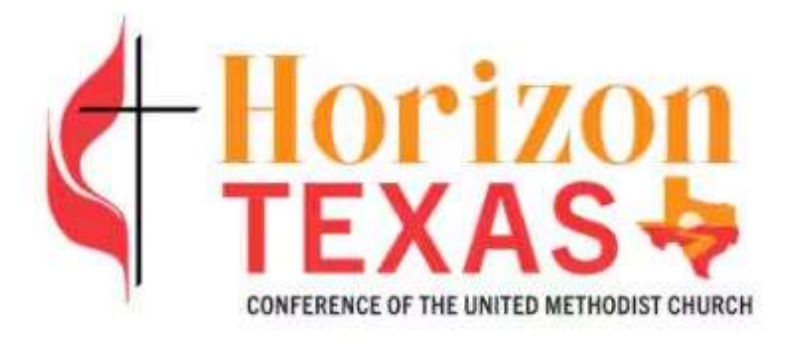

\*\* All Usernames end in @ntcconnections.org

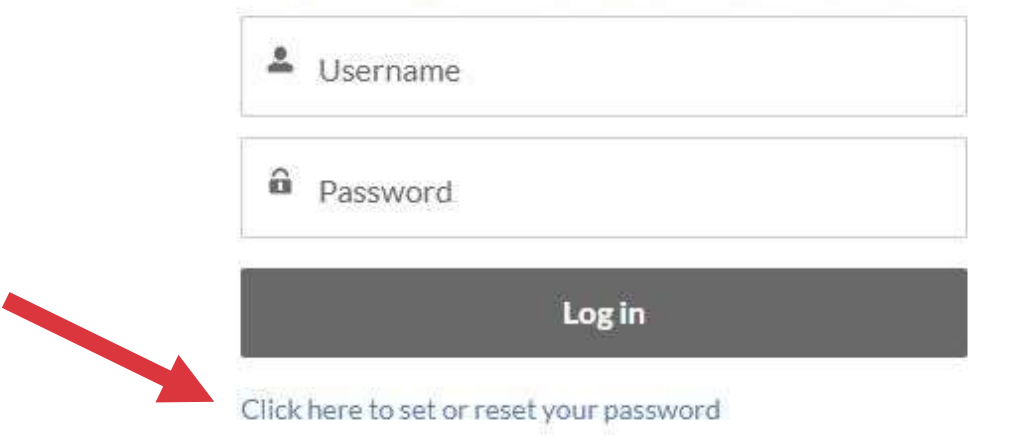

## What if I forget my password?

|                | PASSWORD RESET                                                                                                    |
|----------------|----------------------------------------------------------------------------------------------------|
| To se<br>We'll | t or reset your password, please enter your Username.<br>** All Usernames end in @ntcconnections.org **<br>send password reset instructions to the email address<br>associated with this Username. |
| *              | Username                                                                                                    |
|                | Reset Password                                                                                                    |
|                | Cancel                                                                                                    |

- Enter your Username and click "Reset Password"
- Connections will send an email with a password reset link to the email address <u>associated</u> with your Username
- The password reset link expires in 24 hours.

# What if I forget my password?

 Click or Ctrl-click the <u>entire</u> link between the lines of stars to go to the Reset Password screen

- OR -

 Copy and paste the <u>entire</u> link into your browser search bar. The password for the following Connections Username has been reset. This

Username: 733802@ntcconnections.org

The link below expires in 24 hours. Please click (or Ctrl+click) the li

https://ntcumc.my.site.com/login? c=n.FVL3wntPcXacyhNArDCtyJ1AYz6JF\_FfjsFYhvXgRzfbv3A8qU9q2dx\_DX 3D%3D

Please do not reuse passwords and be sure to keep the Usernai

If it is past 24 hours, please go to https://ntcumc.my.site.com , click

If you have any questions or need assistance, please reply to this email (ntcc

Thank you! The Horizon Texas Conference of the United Methodist Church

#### What if I have questions?

- Login problems or errors submitting the Compensation Report Email <u>ntcconnections@ntcumc.org</u>
   Please provide as much detail about the error as possible
- Help filling out the Compensation Report
  Contact your District Office first
  If more help is needed, they will be able to direct you

#### Where can I find the link to Connections?

Here is the link:

#### https://ntcumc.my.site.com

You can also go to the HTC website: <u>https://www.htcumc.org</u>

- Scroll to the bottom of the home page
- Under "Quick Links", click "Connections Web Portal". You will be redirected to the page on the NTC site.
- Click "Log in to Connections"

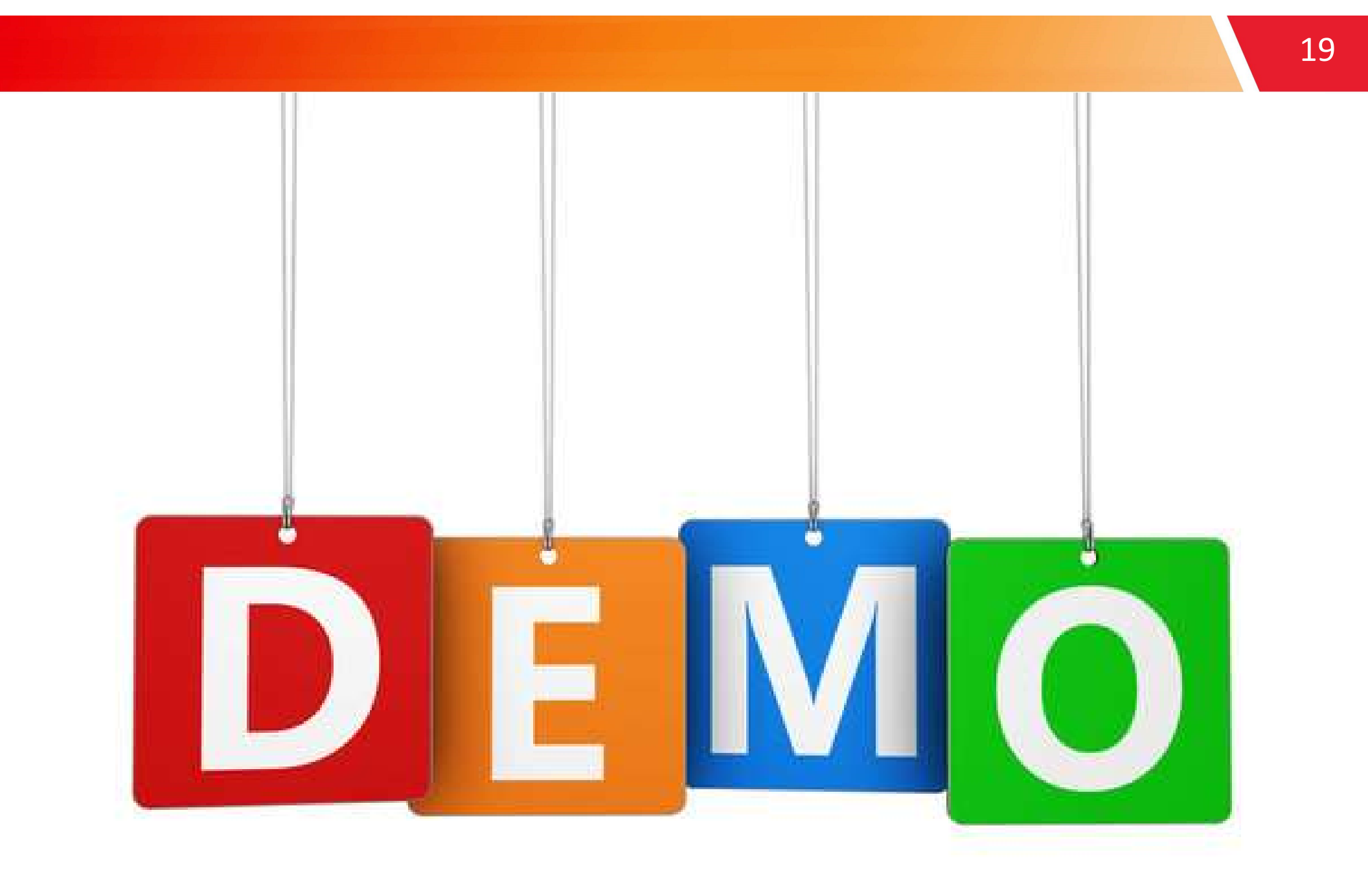

## Final thoughts? Questions?

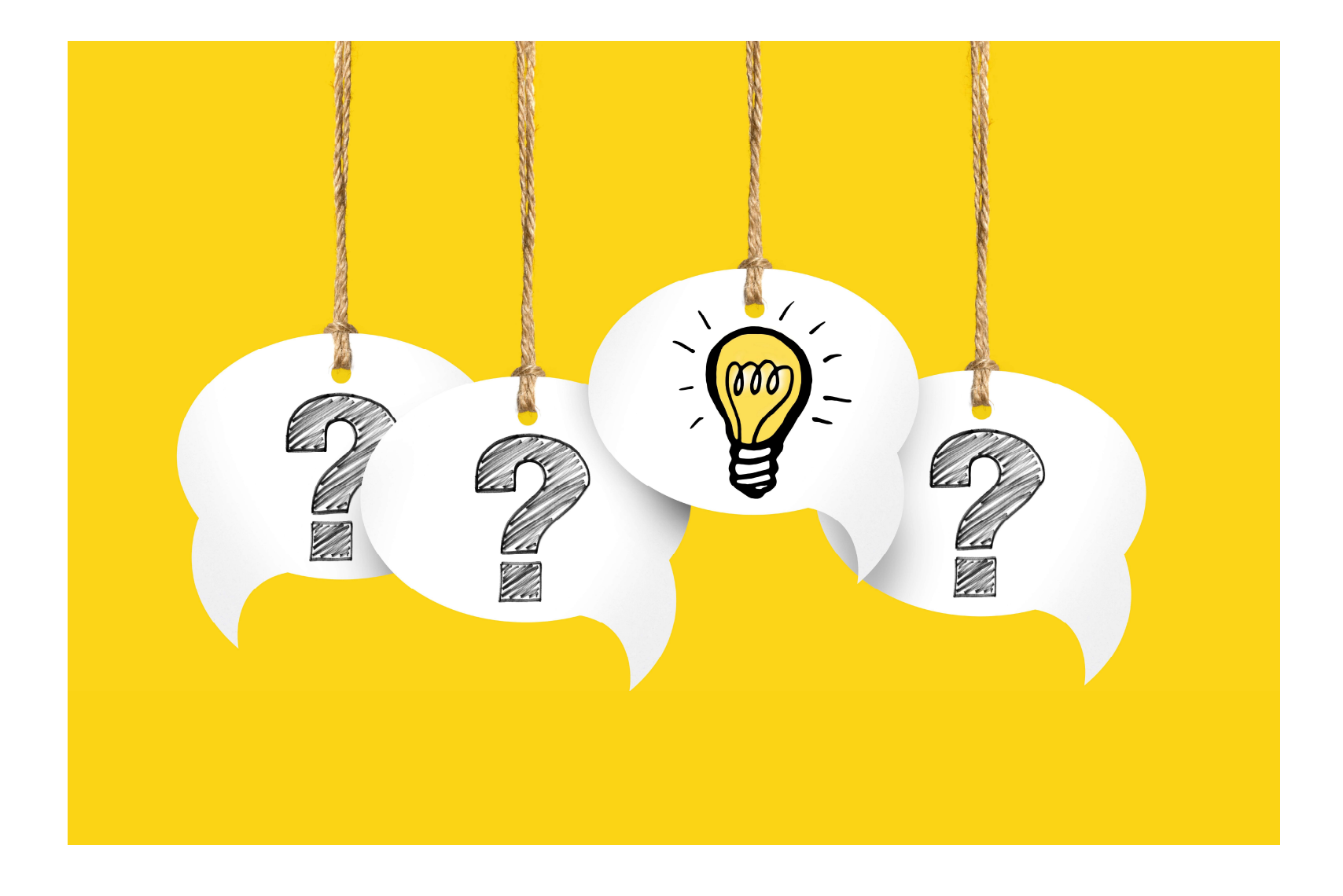

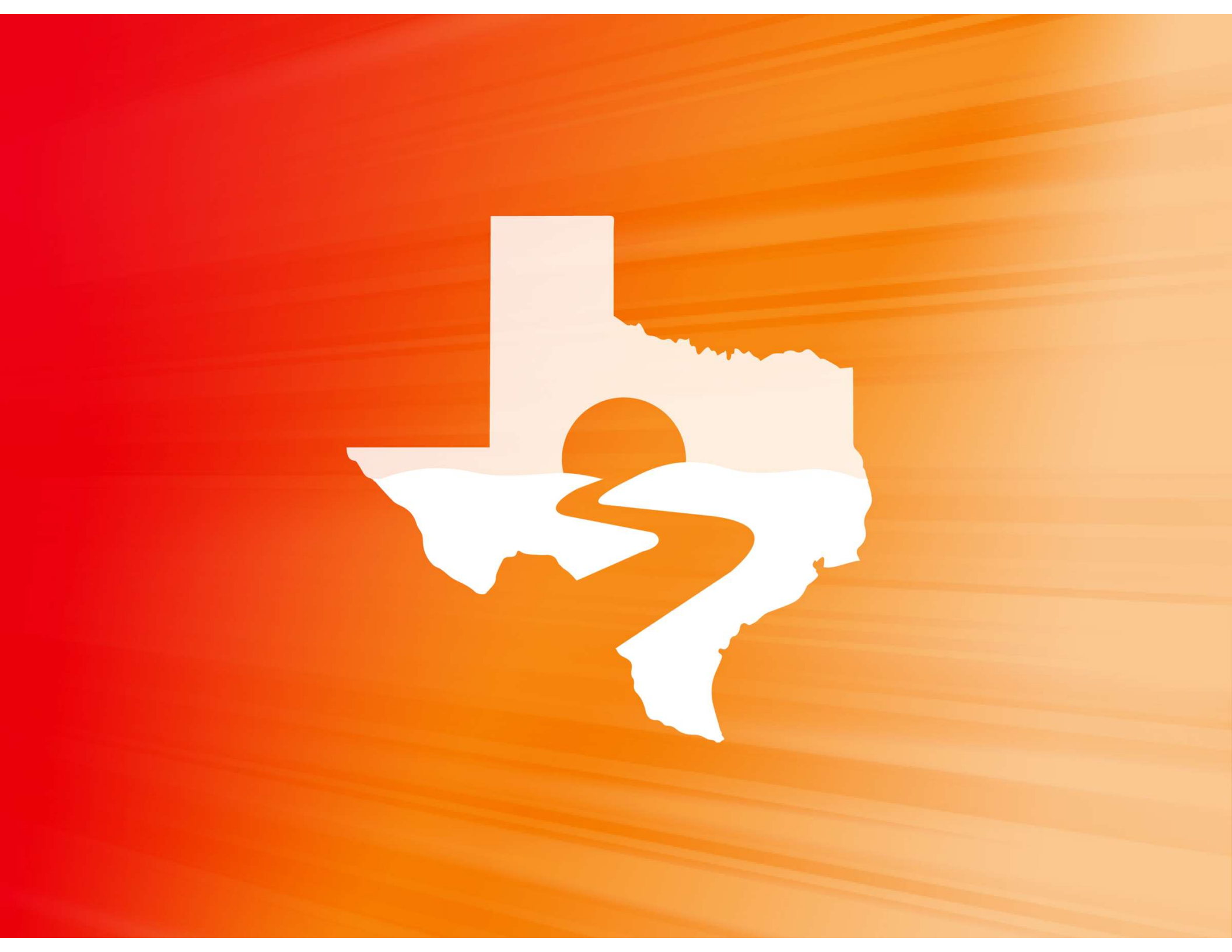

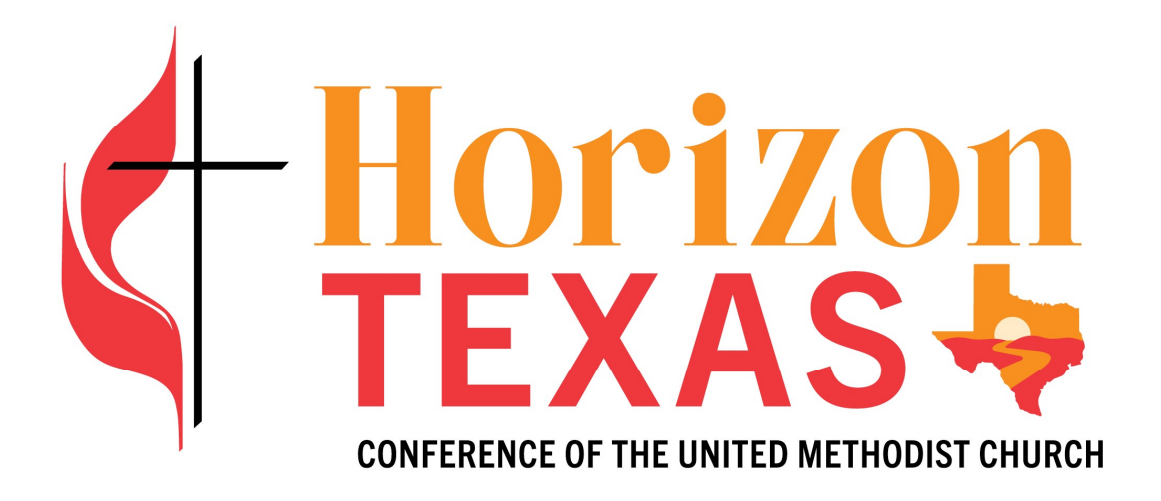

#### **HTCUMC.ORG**